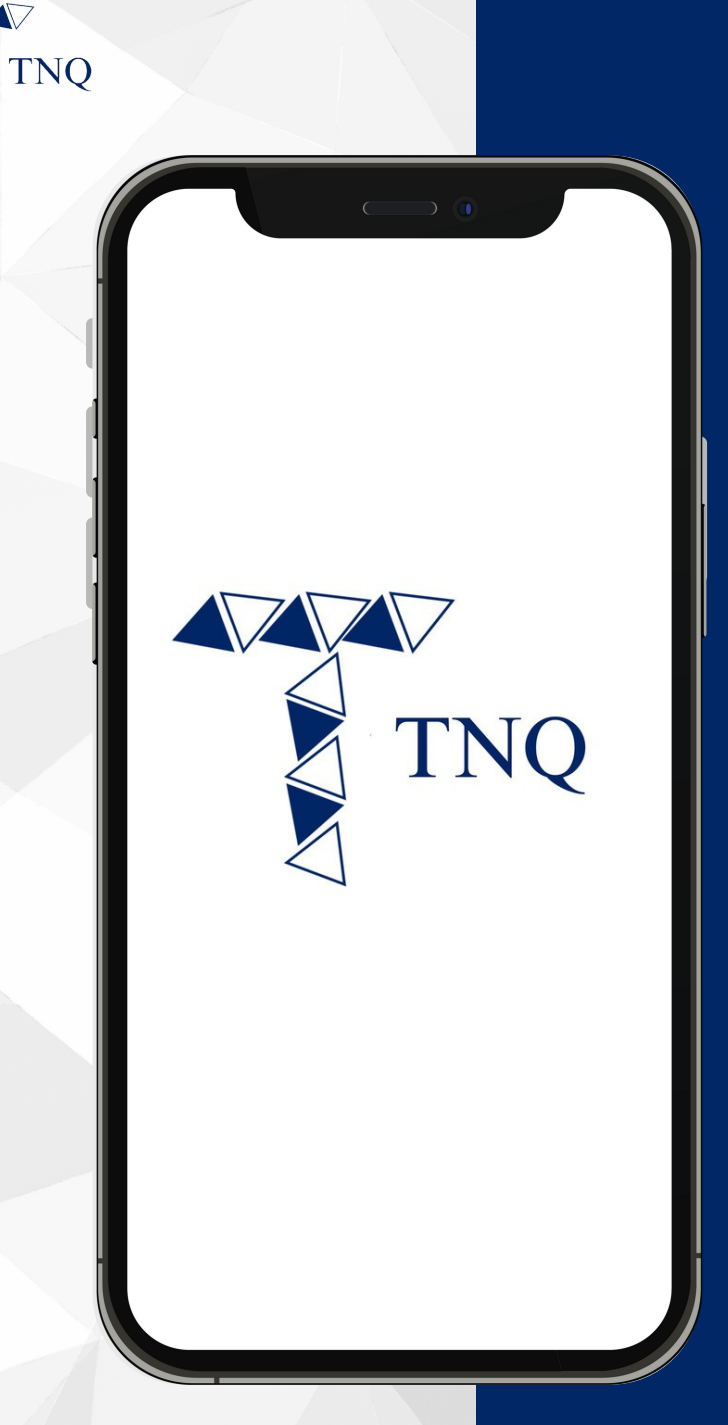

#### How to:

Check Your USDT/ TNQ Token Transaction History

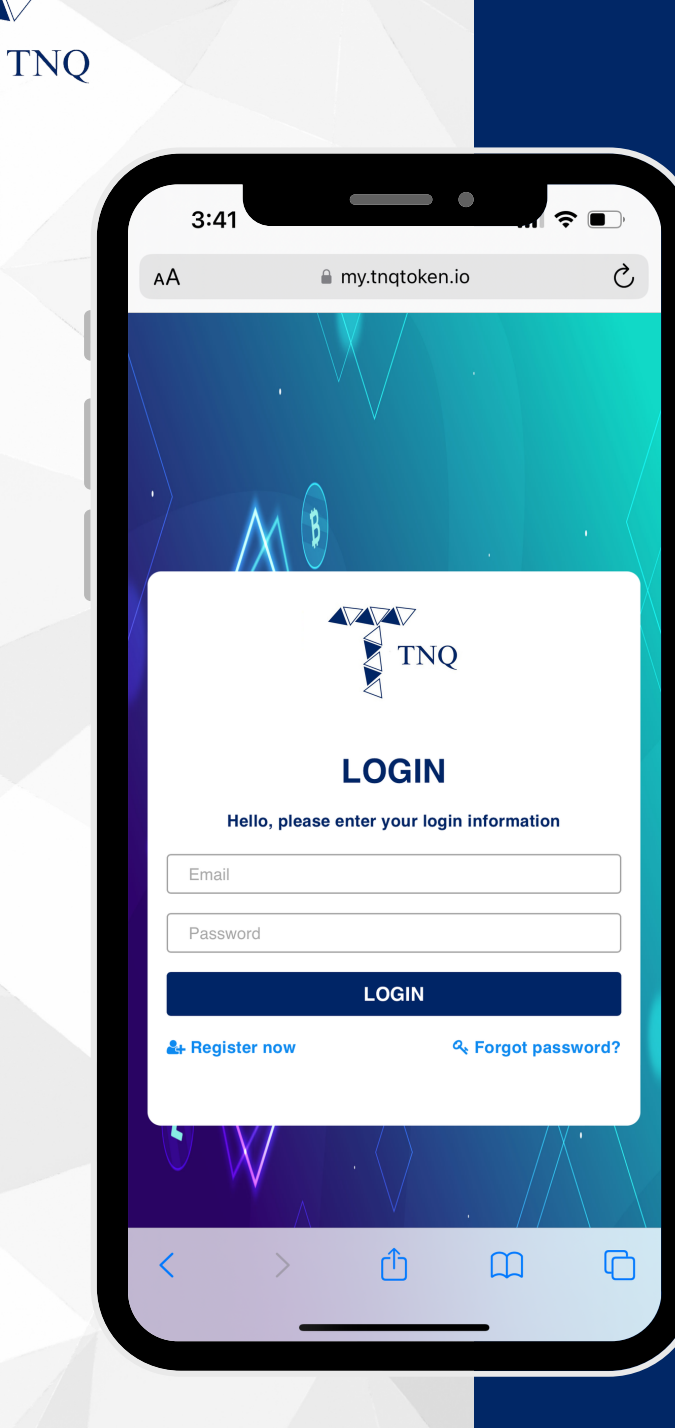

## Step 1:

#### Login to Your TNQ Token Account

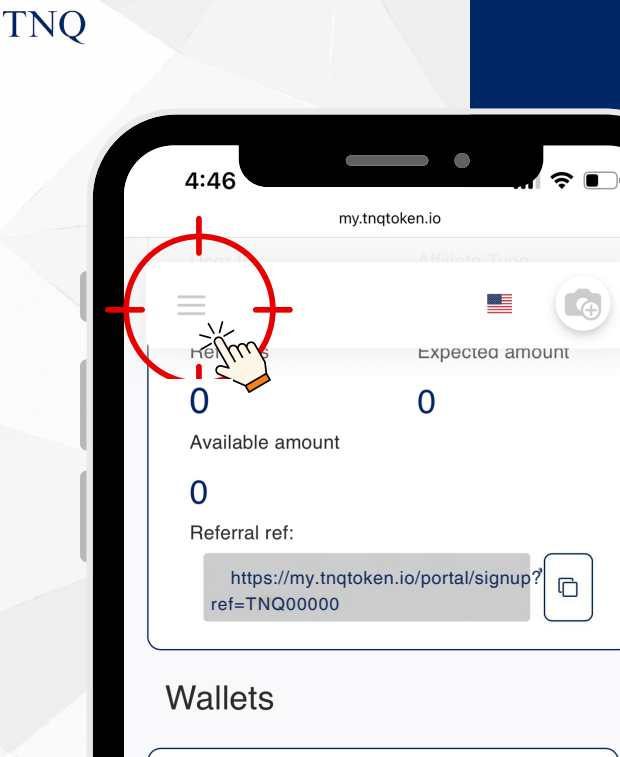

 $\nabla$ 

# TNQ Address :0x81...16F7 TNQ Address :0x81...16F7 Amount 0.0000000 TNQ USDT Address :0x81...16F7 Image: Comparison of the second second seco

### Step 2:

#### Click the 🖨 on Top Left Corner

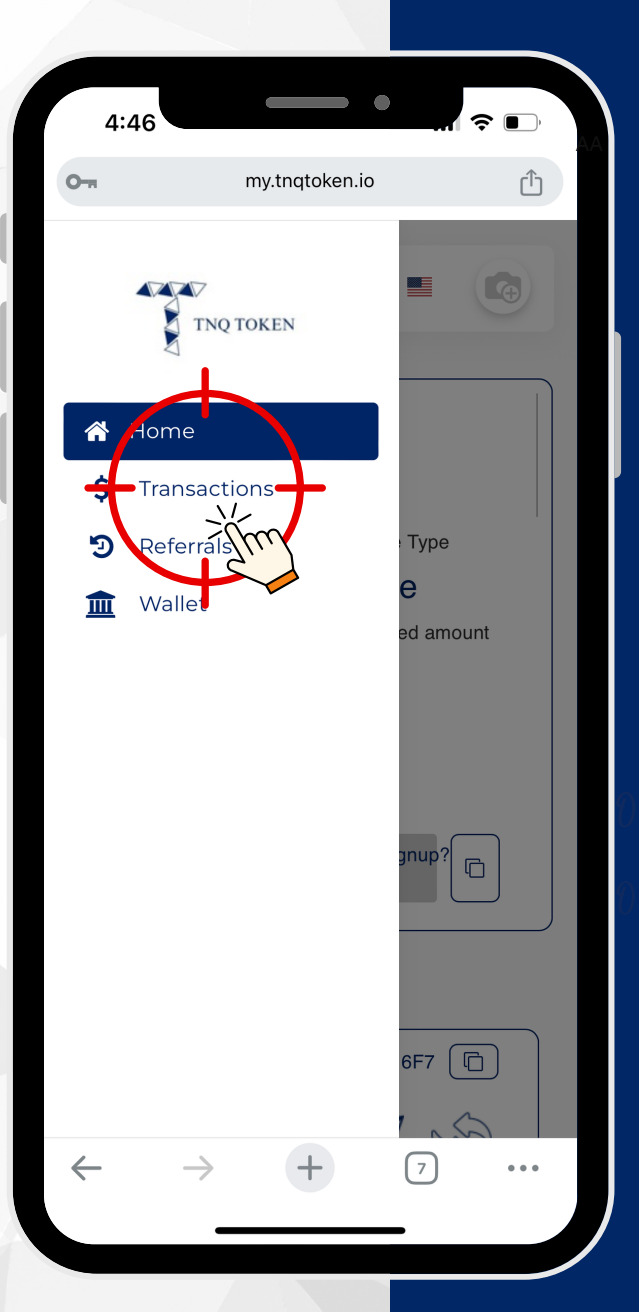

## Step 3:

#### Click on "Transaction"

| TNQ |                          |               |              |   |            |
|-----|--------------------------|---------------|--------------|---|------------|
|     | 7:02                     |               |              |   | <b>?</b> ∎ |
|     |                          | my            | .tnqtoken.io |   | ŕ          |
|     | =                        |               |              |   | •          |
|     | Trans                    | action        | S            |   |            |
|     | Date:From<br>Wallet Type |               |              | Г |            |
|     |                          |               |              |   |            |
|     |                          |               |              |   |            |
|     |                          |               |              |   |            |
|     |                          |               |              |   |            |
|     |                          |               |              |   |            |
|     |                          |               |              |   |            |
|     | $\leftarrow$             | $\rightarrow$ | +            | 7 | • • •      |
|     |                          |               |              |   |            |

Û

## Step 4:

**Choose the Date and Select** the Type of Asset

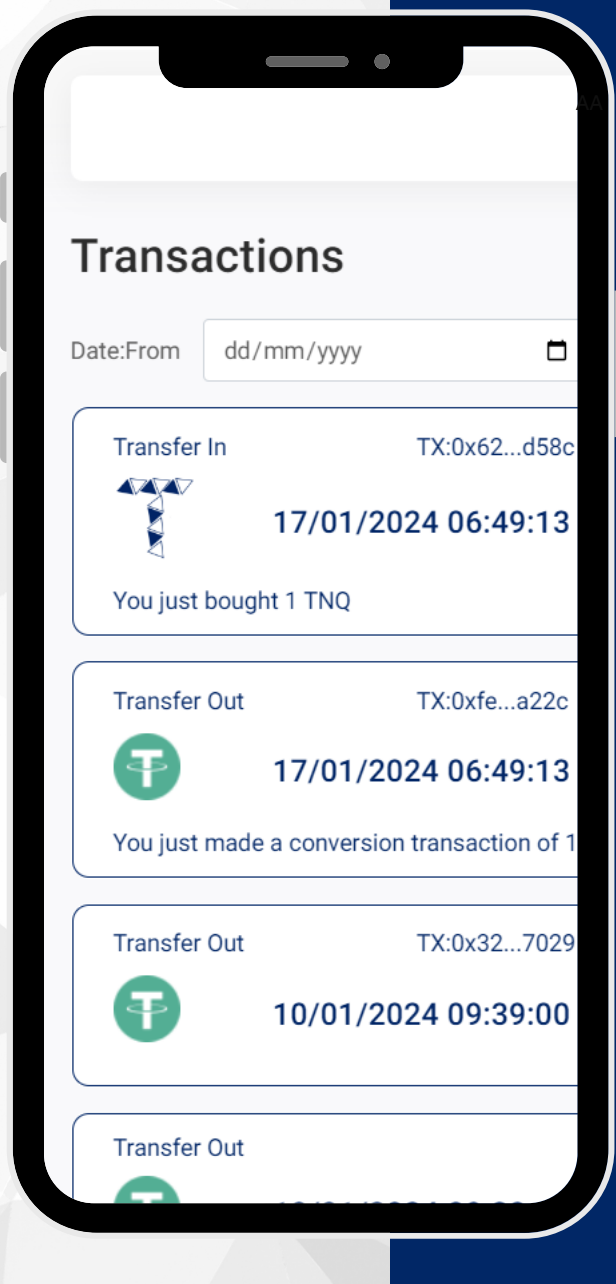

TNO

## Step 5:

You can View All Transactions (Including Gas Fee Transactions)